## MAC OS X secure@hood setup instructions

# Please ensure your computer meets the following criteria in order to successfully make a connection to this network:

- Have an AirPort Extreme wireless card (old AirPort cards from 2002 and earlier do not work)
- Support 802.11g/n

### <u>Step 1:</u>

Click on the AirPort icon and select **secure@hood** from the list of available networks. (It may take a few seconds for the list of available networks to be populated.)

| Ð                        | * | ŝ           |
|--------------------------|---|-------------|
| AirPort: On              |   |             |
| Turn AirPort Off         |   |             |
| √wireless@hood           |   | ((ı:        |
| guest@hood               |   | (î;         |
| r2d2                     |   | $(\hat{c})$ |
| secure@hood              | 0 | (in)        |
| unsecure@hood            |   | ((t·        |
| WPA2N@hood               |   | (¢          |
| Join Other Network       |   |             |
| Create Network           |   |             |
| Open Network Preferences |   |             |

### Step 2:

In the window that appears on screen enter your Pergola user name and password information

| The network password. | "secure@hood" requires a |
|-----------------------|--------------------------|
| User Name:            | pergola\abc01            |
| Password:             | ••••••                   |
| 802.1X:               | Automatic                |
|                       | 🗹 Remember this network  |
|                       | Cancel OK                |

#### Step 3:

First time users will be prompted about server certificate trust settings. On the screen that appears click the Show Certificate button to show certificate details.

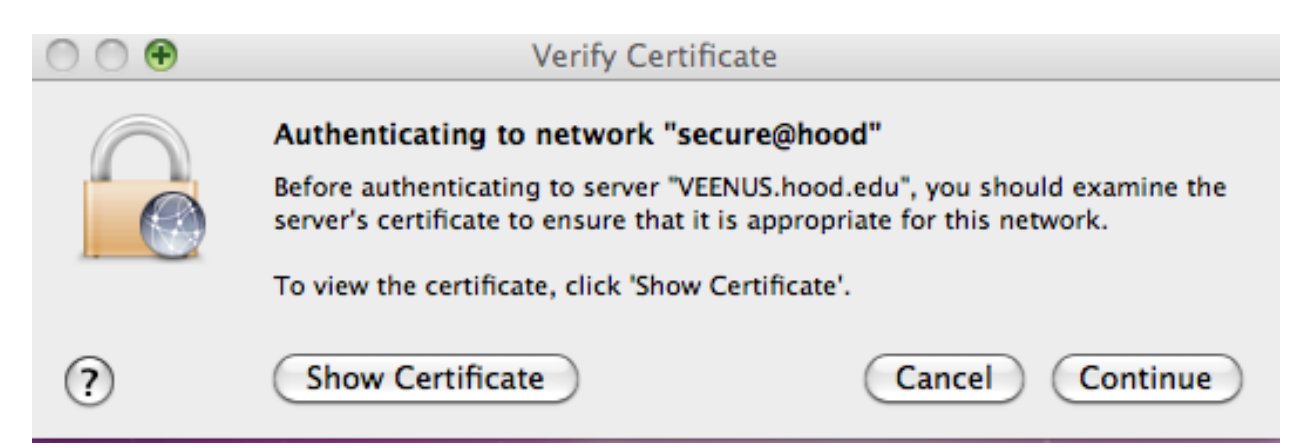

|             | Verify Certificate                                                                                                    |
|-------------|----------------------------------------------------------------------------------------------------|
| $\bigcirc$  | Authenticating to network "secure@hood"                                                                                                    |
|             | Before authenticating to server "VEENUS.hood.edu", you should examine the<br>server's certificate to ensure that it is appropriate for this network.       |
|             | To view the certificate, click 'Show Certificate'.                                                                                                    |
|             | t "VEENUS bood edu"                                                                                                    |
|             |                                                                                                    |
|             |                                                                                                    |
| C VEENUS    | .hood.edu                                                                                                    |
| 👿 VEENUS    | .hood.edu                                                                                                    |
|             | hood.edu<br>VEENUS.hood.edu                                                                                                    |
| Certificate | VEENUS.hood.edu Issued by: Hood-College-Frederick-MD                                                                                                    |
| Certificate | Nood.edu  VEENUS.hood.edu Issued by: Hood-College-Frederick-MD Expires: Tuesday, February 21, 2012 4:36:29 PM ET                                           |
| Certificate | VEENUS.hood.edu Issued by: Hood-College-Frederick-MD Expires: Tuesday, February 21, 2012 4:36:29 PM ET This certificate was signed by an unknown authority |
| Certificate | VEENUS.hood.edu Issued by: Hood-College-Frederick-MD Expires: Tuesday, February 21, 2012 4:36:29 PM ET This certificate was signed by an unknown authority |
| VEENUS      | VEENUS.hood.edu Issued by: Hood-College-Frederick-MD Expires: Tuesday, February 21, 2012 4:36:29 PM ET This certificate was signed by an unknown authority |

Once your authentication completes, you will be connected to the **secure@hood** wireless network.